# 郵件收發系統 操作說明手冊

## 教育訓練教材-使用者

輸入網址: <u>https://websys.nanya.edu.tw/login.aspx</u>
 【教育訓練測試網址: <u>http://120.125.156.9/budget/login.aspx</u>】

|      | <b>詩勤入使用者帳號</b> :                     |                     |                   |
|------|---------------------------------------|---------------------|-------------------|
| -48% | 諸輸入身分證字號:                             |                     |                   |
|      | 請輸入密碼:                                |                     |                   |
| 1 NY | · · · · · · · · · · · · · · · · · · · | 韩注音革动字大小官有美丽        |                   |
| 1/   | ※新進人員未取                               | <b>得帳號者,諸向人事室申請</b> | ,<br>,分機1222或1223 |
| 11   | ※已取得帳號者                               | 着,若有問題諸洽電算中心        | ,分機5334或5336      |
| V    |                                       |                     |                   |

接著再輸入您的使用者帳號、身分證字號及密碼,並按下"登入"進入系統中。

註:若有出現以下對話訊息,請按下[是]以繼續處理。

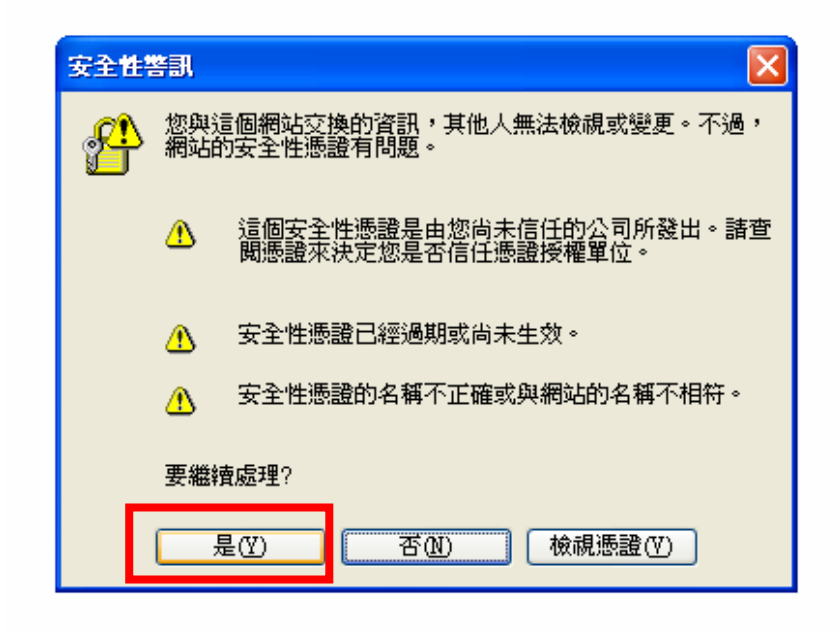

郵件收發登記:

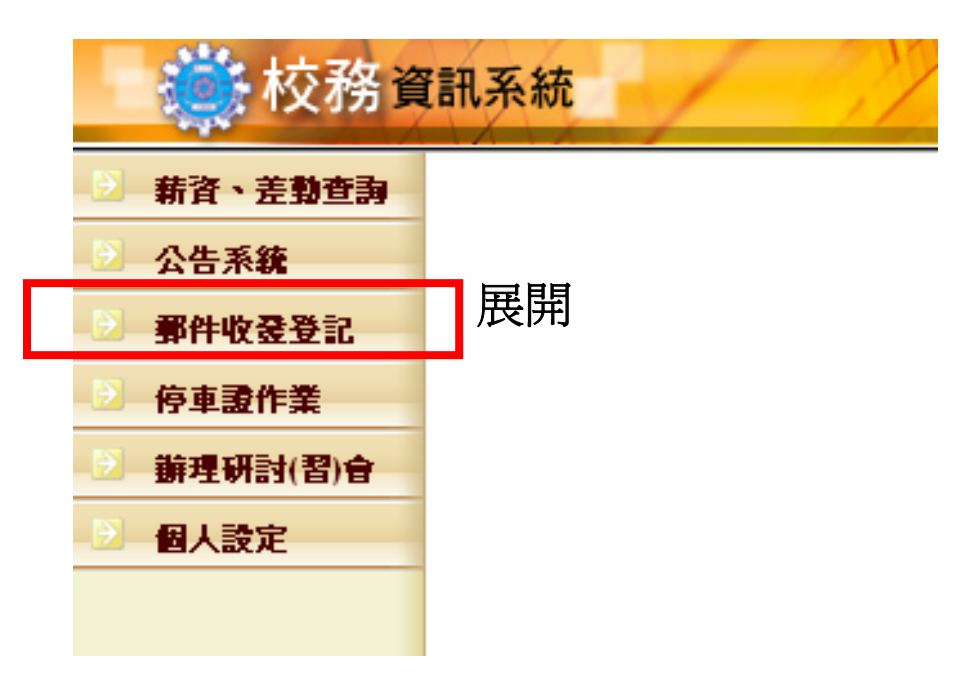

展開後會有以下功能:

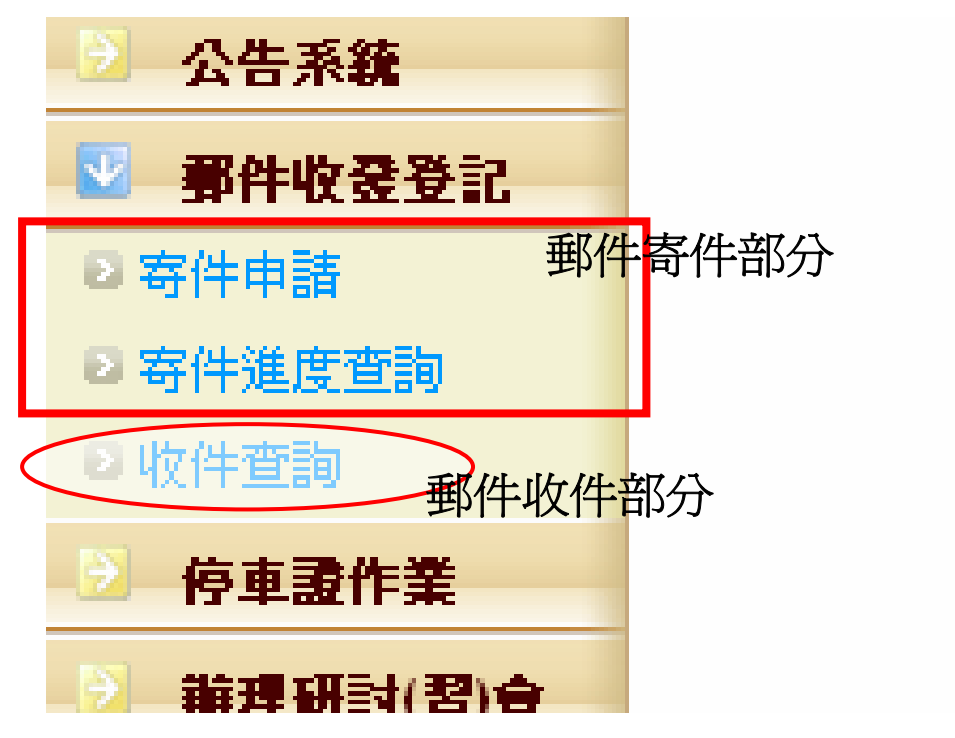

#### 一、 郵件寄件部分:

#### [1.]寄件申請

| 🔹 校務資                       | 訊系統           |                                                                                               |
|-----------------------------|---------------|-----------------------------------------------------------------------------------------------|
| ● 奏補助款                      |               |                                                                                               |
| 3 國科會                       | 0 寄件申請        | "两件一净 \) 琳静七子也派。一般六件市交资士画、收墙、發画、混(泊) 舆遥如,自心                                                   |
| □ 訓輔専案                      | 注 <u></u> (4  | 39日 一年以周凱刀马及28 一版文片的各局文景、108 、 8景、18 (18) 学通知、另历<br>9年) 證件、證書、聘書正本、合約書及很難彌補之有價證券等重要文件者。方能以掛號投 |
| 新資、差勤查詢                     | 事遞            | 否則一律以普通信件投遞。過特殊情況經核准後得不受上述所限制。                                                                |
| □ 公告系统                      | 項 二、 公社       | 所信件须於每日下午15:30前交至文書組投寄,逾時則倂入翌日(如遇假日則順延)處理。                                                    |
| ☑ 郵件收登登記                    | 三、若出          | 現【*】則爲必塡欄位                                                                                    |
| ◎ <u>寄件申請</u>               |               |                                                                                               |
| ❷ 寄件進度查詢                    |               | 内容                                                                                            |
| ◎ 收件查詢                      | 14-14-34      |                                                                                               |
| 停車證作業                       | 4以1十-省        | (一一一一一一一一一一一一一一一一一一一一一一一一一一一一一一一一一一一一一                                                        |
| □ 辦理研討(習)會                  |               |                                                                                               |
| ◎ 研究登展虚                     | 地位 2 日        | 郵遞區號 查詢郵遞區號                                                                                   |
| 2 會計室                       |               |                                                                                               |
| 文書組                         |               | 【務必填寫郵遞區號,並請將地址填寫完整】                                                                          |
| ◎ 事務組                       | 市井井市口         |                                                                                               |
| 個人設定                        | 内裝的品          |                                                                                               |
| ◎ 系統管理                      | 用途説明          |                                                                                               |
| ◎ 系統測試區                     |               | <b>4</b> 5                                                                                    |
|                             | 郵寄種類          | 信函-普通 <u>6</u>                                                                                |
|                             | 自计到资          | 元【公務信件如已貼郵票面額,請在本間填寫所貼之金額】                                                                    |
|                             | 件數            |                                                                                               |
|                             | 寄件者           | · · · · · · · · · · · · · · · · · · ·                                                         |
|                             | 申請單位          | 電子計算機中心                                                                                       |
|                             | 申請日期          | 98/8/3                                                                                        |
| ndoet/4101 send add ownv?on | 新增 <b>全</b> 9 | ]                                                                                             |

- 1. 填寫收件人姓名
- 填寫郵遞區號(三碼或五碼);若想查詢郵遞區號,可按後方的"查詢郵遞區號" 查詢。
- 3. 填寫正確地址
- 4. 填寫內裝物品(如:發票、合約書、通知單等....)
- 5. 填寫用途說明(如:教學用、行政用等....其他用途)
- 6. 選擇該信件要郵寄的種類
- 該公務信件若已貼郵票,請在此欄填入所黏貼之金額;若尚未黏貼郵票,則 此欄可略過不填
- 8. 填寫郵寄的件數
- 以上資料填寫完成後,請記得按下"新增",這樣就完成了。同時請儘快將您的郵件送至文書組,以利後續之郵件處理。

#### [2.]寄件進度查詢

當按下"新增"或按下左方的"寄件進度查詢",都會到這個頁面

| <b>於</b> 校務資  | 訊系統         | 1    | 17            | The          |      |    |         | Alineau | 10      |      |         |    |
|---------------|-------------|------|---------------|--------------|------|----|---------|---------|---------|------|---------|----|
| <b>●</b> 奏補助款 | 0 寄件清軍      |      |               |              |      |    |         |         |         |      |         |    |
| □ 國科會         | 單號          | 郵件號碼 | 收件者           | 郵寄種類         | 自付郵資 | 件數 | 申請單位    | 送件日期    | 收件日期    | 寄送狀態 | 寄件完成日期  |    |
| ◎ 訓輔専案        | s910803001  |      | 王大明           | 信函-掛號        |      | 1  | 電子計算機中心 | 98/8/3  |         | 等待郵件 |         | 刪除 |
| 新資、差勤查詢       | S980612001  |      | 2             | 信函-掛號        |      | 1  | 電子計算機中心 | 98/6/12 | 98/6/12 | 完成寄送 | 98/6/16 |    |
| 公告系统          | 9990611001  |      | 9             | 信函-掛號附同執     |      | 2  | 雷子計算機中心 | 98/6/11 | 99/6/11 | 完成寄送 | 98/6/16 |    |
| ◎ 郵件收登登記      | 000011001   |      | а<br>         |              |      | -  | 南マー地が中心 | 30/0/11 | 50/0/11 |      |         |    |
| ◎ 寄件申請        | S980610009  | 3320 | 小七            | 上山刷1初-114-3优 | 3.00 | 1  | 电于訂算镊中心 | 98/6/10 | 98/6/10 | 元队句达 | 98/6/16 |    |
| ロ時件進度宣調       | S980605001  | 3328 | 葉             | 信函-掛號        |      | 1  | 電子計算機中心 | 98/6/5  | 98/6/5  | 完成寄送 | 98/6/5  |    |
| ● 停車證作業       | \$980525004 | 123  | <u>v</u> lv]v | 信函-限時掛號      | 3.00 | 1  | 電子計算機中心 | 98/5/25 | 98/6/11 | 完成寄送 | 98/6/16 |    |
| · 辦理研討(習)會    | S980525001  |      | 小慧            | 信函-普通        | 3.00 | 1  | 電子計算機中心 | 98/5/25 | 98/5/26 | 完成寄送 | 98/6/5  |    |
| 研究發展處         | S980522001  | 20   | 小天            | 信函-限時掛號      |      | 1  | 電子計算機中心 | 98/5/22 | 98/5/25 | 完成寄送 | 98/6/5  |    |
| ◎ 會計室         | S980520001  | 999  | 小天            | 信函-掛號        | 3.00 | 1  | 電子計算機中心 | 98/5/20 | 98/5/20 | 完成寄送 | 98/5/20 |    |
| 文書組           | \$980507003 |      | pp            | 信函-掛號        |      | 1  | 電子計算機中心 | 98/5/7  | 98/5/8  | 退件   | 98/5/25 |    |
| ◎ 事務組         |             |      |               |              |      |    |         |         |         |      |         |    |
| ◎ 個人設定        | 1 2 3 4     |      |               |              |      |    |         |         |         |      |         |    |
| 系統管理          |             |      |               |              |      |    |         |         |         |      |         |    |
|               |             |      |               |              |      |    |         |         |         |      |         |    |

只要郵件尚未送至文書組處理或文書組尚未完成收件,資料都可以再修改變更。

|          | • • • • • • • • • • • • • • • • • • • |                                       |
|----------|---------------------------------------|---------------------------------------|
| 國科會      |                                       | 内容                                    |
| 家車陣順     | 單號                                    | \$980803001                           |
| 薪資、差動查詢  |                                       |                                       |
| 公告系统     | 野1千犹诜                                 |                                       |
| 3 事件收录登記 | 收件者                                   | 王大明                                   |
| 日寄件申請    | 收件者地址                                 | 73042 台南縣新營市仁愛街56號                    |
| 3 寄件進度查詢 | 内裝物品                                  | 收據                                    |
| 2 收件查詢   | 田谷武田                                  | ————————————————————————————————————— |
| 停車證作業    | 用述就明                                  | 1) ISX/H                              |
| 辦理研討(習)會 | 郵件種類                                  | 信函-掛號                                 |
| 研究登展虚    | 自付郵資                                  |                                       |
| 會計室      | 件數                                    | 1                                     |
| 文書組      | 寄件者                                   | 曾雅慧                                   |
| 事務組      | 申請單位                                  | 電子計算機中心                               |
| 個人設定     |                                       |                                       |
| 系統管理     | 甲請日期                                  | 98/8/3                                |
| 系統測計區    | 寄送狀態                                  | 等待郵件                                  |

1. 瀏覽:在該筆資料的前方有單號,按下單號,則會顯示當初所填寫的資料

📸 校務資訊系統

[2.]編輯:若資料輸入有誤,可按"編輯",作資料的修正。修正完後,請按下方的"更新"。

| 突間別家 0 寄          | 件申請單                | 修改                        |    |
|-------------------|---------------------|---------------------------|----|
| 國科會               |                     | 内容                        |    |
| 訓輯專案              | 單號                  | S980803001                |    |
| <b>薪資、差勤查詢</b>    | <b>妆件者</b>          | 王大明 7.25 公元分回上的157 1      |    |
| 公告系统              |                     | 1份必許細視為」                  |    |
| <b>事件收登登記</b>     | 7 <i>0</i> 4-44h4h4 |                           |    |
| 好件申請 "以           | ानमण्डमा            | 郵遞區號 / 3U42 查詢郵遞區號        | _  |
| <b>好件進度查詢</b>     |                     | 台南縣新營市仁愛街56號              |    |
| 文件查詢              |                     | 【扮必視鳥郵遞區號,並諸府屯亚視鳥元登】      |    |
| 停車證作業             |                     |                           |    |
| <b>辦理研討(習)會</b> 內 | 裝物品                 | 收據【請詳述】                   |    |
| 研究發展處用            | 途説明                 | 行政用                       |    |
| 會計室               |                     |                           |    |
| 文書組               |                     | ~                         |    |
| 事務組               | 3 寄種類               |                           |    |
| 個人設定              | 山中和陸                |                           |    |
| 系統管理              | 小計目                 | 元【公務信件如已貼郵票面額,諸在本欄填寫所貼之金額 | 額] |
| 系統測試區             | 件數                  | 1 件                       |    |
| 3                 | 寄件者                 | 曾雅慧                       |    |
| ŧ                 | 請單位                 | 電子計算機中心                   |    |
| ŧ                 | 諸日期                 | 2009/8/3 上午 10:57:34      |    |

註:進入編輯模式方式:寄件進度查詢→按下(要編輯的)單號→按下編輯

| 2         BA4e         TW         WHMM         WHMM         BAFGAAAAAAAAAAAAAAAAAAAAAAAAAAAAAAAAAAA                                                                                                    | <b>●</b> 獎補助款                            | 0 寄件清單      |      |             |          |      |    |         |         |         |      |         |    |
|----------------------------------------------------------------------------------------------------|------------------------------------------|-------------|------|-------------|----------|------|----|---------|---------|---------|------|---------|----|
| ● 引輔専案       ● 980803001       王大明 信部/掛號       1       電子計算機中心 98/8/3       等待郵件         ● 第各、差勢査為       ● 980612001       2       信部/掛號       1       電子計算機中心 98/8/3       98/6/12       兄成等送 98/6/16         ● 多80612001       2       信部/掛號附回熱       2       電子計算機中心 98/6/1       98/6/1       兄成等送 98/6/16         ● 多80611001       a       信部/掛號附回熱       2       電子計算機中心 98/6/1       98/6/1       兄成等送 98/6/16         ● 寄件申請       ●980610009       3320       小毛       印刷物·掛號       3.00       1       電子計算機中心 98/6/5       98/6/1       兄成等送 98/6/16         ● 寄作事證作業       ●980612001       3328       菜       信部/掛號       3.00       1       電子計算機中心 98/6/5       98/6/1       兄成等送 98/6/16         ● 980625001       3328       菜       信部/掛號       3.00       1       電子計算機中心 98/6/5       98/6/1       兄成等送 98/6/16         ● 980625001       3328       菜       信部/掛號       3.00       1       電子計算機中心 98/6/5       98/6/1       兄成等送 98/6/1         ● 9806252001       小柴       信部/掛號       3.00       1       電子計算機中心 98/5/2       98/5/2       究成等送 98/6/5         ● 奇計室       ●980527001       9.99       小柴       信部/掛號       3.00       1       電子計算                                                                                                    | 日料合                                      | 單號          | 郵件號碼 | 收件者         | 郵安種類     | 自付郵資 | 件數 | 申諸單位    | 送件日期    | 收件日期    | 寄送狀態 | 寄件完成日期  |    |
| ● 新含、差勢查為       ○ 公告系統       980612001       2       信函·掛號       1       電子計算機中心       98/6/12       究成容送       98/6/12       究成容送       98/6/16         ● 雪子計算機中心       98/6/11       98/6/11       98/6/11       98/6/11       98/6/16       98/6/16         ● 雪子計算機中心       98/6/11       98/6/11       98/6/11       98/6/16       98/6/16       98/6/16         ● 雪子計算機中心       98/6/11       98/6/11       98/6/16       98/6/16       98/6/16       98/6/16         ● 雪子計算機中心       98/6/10       98/6/11       3100       1       電子計算機中心       98/6/10       死肉交送       98/6/16         ● 雪子計算機中心       98/6/11       3128       葉       信函・排號       3.00       1       電子計算機中心       98/6/10       死肉交送       98/6/16         ● 雪子計算機中心       98/6/12       98/6/12       123       小小       信函・排號       3.00       1       電子計算機中心       98/6/12       第8/6/16         ● 雪容の525001       123       小小       信函・掛號       3.00       1       電子計算機中心       98/5/25       98/6/12       第8/6/5         ● 雪約525001       999       小夫       信函・掛號       3.00       1       電子計算機中心       98/5/20       究ん方法       98/6/5         ● 含約2 <th>2 訓輔専案</th> <th>\$980803001</th> <th></th> <th>王大明</th> <th>信函-掛號</th> <th></th> <th>1</th> <th>電子計算機中心</th> <th>98/8/3</th> <th></th> <th>等待郵件</th> <th></th> <th>刪除</th>                                                                                                    | 2 訓輔専案                                   | \$980803001 |      | 王大明         | 信函-掛號    |      | 1  | 電子計算機中心 | 98/8/3  |         | 等待郵件 |         | 刪除 |
| 2 公告系統       5980611001       a       信函·掛號附回執       2       電子計算機中心       98/6/1       98/6/1       死病交送       98/6/1         2 寄件收益登記       59806110009       3320       小毛       印刷物·掛號       3.00       1       電子計算機中心       98/6/10       98/6/10       死病交送       98/6/16         5 寄件收益型面       5980610009       3320       小毛       印刷物·掛號       3.00       1       電子計算機中心       98/6/10       98/6/10       死病交送       98/6/16         5 寄月如直       5980605001       3328       葉       信函·掛號       3.00       1       電子計算機中心       98/6/10       死病交送       98/6/16         5 9806525004       123       小小       信函·根時掛號       3.00       1       電子計算機中心       98/6/25       98/6/16       58/6/6         5 9806525001       小巷       信函·標時掛號       3.00       1       電子計算機中心       98/5/25       98/6/16       58/6/6         5 980525001       小巷       信函·標時掛號       3.00       1       電子計算機中心       98/5/25       98/6/16       58/6/6         5 980522001       99       小夭       信函·掛號       1       電子計算機中心       98/5/25       98/6/26       58/6/5         5 會計室       98/05/20       99.9       小夭       信函·掛號                                                                                                    | 新資、差動查詢                                  | S980612001  |      | 2           | 信函-掛號    |      | 1  | 電子計算機中心 | 98/6/12 | 98/6/12 | 完成寄送 | 98/6/16 |    |
| · 每/1 0 0 0 0 0 0       3320       小毛       印刷物·掛號       3.00       1       電子計算機中心       98/6/10       完成容法       98/6/16         · 每件申請       · 每       · 每       · 每       · 每       · 每       1       電子計算機中心       98/6/10       完成容法       98/6/16         · 每       · 中勤       · 每       · ●       · ●       · ●       · ●       · ●       · ●       · ●       · ●       · ●       · ●       · ●       · ●       · ●       · ●       · ●       · ●       · ●       · ●       · ●       · ●       · ●       · ●       · ●       · ●       · ●       · ●       · ●       · ●       · ●       · ●       · ●       · ●       · ●       · ●       · ●       · ●       · ●       · ●       · ●       · ●       · ●       · ●       · ●       · ●       · ●       · ●       · ●       · ●       · ●       · ●       · ●       · ●       · ●       · ●       · ●       · ●       · ●       · ●       · ●       · ●       · ●       · ●       · ●       · ●       · ●       · ●       · ●       · ●       · ●       · ●       · ●       · ●       · ●       · ●       · ●       · ●       · ●       · ●                                                                                                    | <ul> <li>公告系統</li> <li>郵件收录答記</li> </ul> | S980611001  |      | а           | 信函-掛號附回執 |      | 2  | 電子計算機中心 | 98/6/11 | 98/6/11 | 完成寄送 | 98/6/16 |    |
| ● 符件進度管調       S980605001 3328       葉       信函-掛號       1       電子計算機中心       98/6/5       98/6/5       完成容法       98/6/5         ● <b>停車盈作業</b> S980525004       123       小小       信函-根時掛號       3.00       1       電子計算機中心       98/6/5       98/6/1       完成容法       98/6/5         ● <b>侍車盈作案</b> S980525004       123       小小       信函-根時掛號       3.00       1       電子計算機中心       98/5/25       98/6/1       完成容法       98/6/5         ● <b>研究会展ය</b> S980525001       ·       小悲       信函-標時掛號       3.00       1       電子計算機中心       98/5/25       98/5/25       完成容法       98/6/5         ● <b>研究会展ය</b> S980522001       ·       小悲       信函-標時難號       3.00       1       電子計算機中心       98/5/25       98/5/25       完成容法       98/6/5         ● <b>奇計室</b> S980522001       ·       小夫       信函-掛號       3.00       1       電子計算機中心       98/5/20       98/5/20       完成容法       98/5/20         ● <b>合計室</b> S980520001       999       ···夫       信函-掛號       3.00       1       電子計算機中心       98/5/20       第8/5/20       完成容法       98/5/20         ● <b>今音</b> S980527003       ····       pp       信函-掛號       3.00                                                                                                    | 2 寄件申請                                   | S980610009  | 3320 | 小毛          | 印刷物-掛號   | 3.00 | 1  | 電子計算機中心 | 98/6/10 | 98/6/10 | 完成寄送 | 98/6/16 |    |
| · 何申證作業       S980525004       123       小小       信函·限時掛號       3.00       1       電子計算機中心       98/5/25       98/6/11       完成容送       98/6/16         · <b>辦理研討(習)合</b> S980525004       123       小塔       信函·语通       3.00       1       電子計算機中心       98/5/25       98/6/11       完成容送       98/6/16         · <b>新理研討(習)合</b> S980525001       小塔       信函·普通       3.00       1       電子計算機中心       98/5/25       98/6/26       完成容送       98/6/16         · <b>研究会展虚</b> S98052001       20       小天       信函·掛號       1       電子計算機中心       98/5/20       98/5/25       完成容送       98/6/16         · <b>含音計室</b> S980520001       999       小天       信函·掛號       3.00       1       電子計算機中心       98/5/20       98/5/20       完成容送       98/5/20         · <b>含音計室</b> S980520001       999       小天       信函·掛號       3.00       1       電子計算機中心       98/5/20       突/5/20       完成容送       98/5/20         · <b>含 時数</b> pp       信函·掛號       3.00       1       電子計算機中心       98/5/20       98/5/20       完成       完成       98/5/25         · <b>含 時</b> 1       電子計算機中心       98/5/20       98/5/20       現/5/20                                                                                                    | ロ 寄件進度変調<br>の 助供 変調                      | S980605001  | 3328 | 葉           | 信函-掛號    |      | 1  | 電子計算機中心 | 98/6/5  | 98/6/5  | 完成寄送 | 98/6/5  |    |
| 辦理研討(習)合       S980525001       小巷       信函-普通       3.00       1       電子計算機中心       98/5/25       98/5/26       完成寄送       98/6/5         研究瓷展處       S980522001       20       小天       信函-碌時掛號       1       電子計算機中心       98/5/25       98/5/26       完成寄送       98/6/5         合計室       S98052001       999       小天       信函-掛號       3.00       1       電子計算機中心       98/5/20       98/5/20       完成寄送       98/5/20         S980507003       pp       信函-掛號       3.00       1       電子計算機中心       98/5/20       98/5/20       完成寄送       98/5/20         MAR       pp       信函-掛號       3.00       1       電子計算機中心       98/5/20       98/5/20       完成寄送       98/5/20         MAR       pp       信函-掛號       3.00       1       電子計算機中心       98/5/20       98/5/20       完成零送       98/5/20         MAR       pp       信函-掛號       1       電子計算機中心       98/5/27       98/5/20       現金       98/5/25         MAR       pp       信函-掛號       1       電子計算機中心       98/5/27       98/5/20       現金       98/5/25         MAR       pp       信函-掛號       1       電子計算機中心       98/5/27       98/5/20 <t< td=""><td>· 依旧 · · · · · · · · · · · · · · · · · ·</td><td>\$980525004</td><td>123</td><td><u>AN</u>A</td><td>信函-限時掛號</td><td>3.00</td><td>1</td><td>電子計算機中心</td><td>98/5/25</td><td>98/6/11</td><td>完成寄送</td><td>98/6/16</td><td></td></t<>                                                                                                    | · 依旧 · · · · · · · · · · · · · · · · · · | \$980525004 | 123  | <u>AN</u> A | 信函-限時掛號  | 3.00 | 1  | 電子計算機中心 | 98/5/25 | 98/6/11 | 完成寄送 | 98/6/16 |    |
| · 研究登展虚           · S980522001 20         · 小天         · 信函·限時掛號         · 1         · 電子計算機中心         · 98/5/22         · 98/5/2         · 98/5/2         · 98/5/2         · 98/5/2         · 98/5/2         · 98/5/2         · 98/5/2         · 98/5/2         · 98/5/2         · 98/5/2         · 98/5/2         · 98/5/2         · 98/5/2         · 98/5/2         · 98/5/2         · 98/5/2         · 98/5/2         · 98/5/2         · 98/5/2         · 98/5/2         · 98/5/2         · 98/5/2         · 98/5/2         · 98/5/2         · 98/5/2         · 98/5/2         · 98/5/2         · 98/5/2         · 98/5/2         · 98/5/2         · 98/5/2         · 98/5/2         · 98/5/2         · 98/5/2         · 98/5/2         · 98/5/2         · 98/5/2         · 98/5/2         · 98/5/2         · 98/5/2         · 98/5/2         · 98/5/2         · 98/5/2         · 98/5/2         · 98/5/2         · 98/5/2         · 98/5/2         · 98/5/2         · 98/5/2         · 98/5/2         · 98/5/2         · 98/5/2         · 98/5/2         · 98/5/2         · 98/5/2         · 98/5/2         · 98/5/2         · 98/5/2         · 98/5/2         · 98/5/2         · 98/5/2         · 98/5/2         · 98/5/2         · 98/5/2         · 98/5/2         · 98/5/2         · 98/5/2         · 98/5/2         · 98/5/2         · 98/5/2         · 98/5/2         · 98/5/2         · 98/5/2         · 98/5/2         · 98/5/2         · 98/5/2         · 98/5/2         · 98/5/2         · 98/5/2         · 98/5/2         · · · · · · · · · · · · · · · | 辦理研討(習)會                                 | \$980525001 |      | 小慧          | 信函-普通    | 3.00 | 1  | 電子計算機中心 | 98/5/25 | 98/5/26 | 完成寄送 | 98/6/5  |    |
| 合計室       S980520001       999       小夭       信函-掛號       3.00       1       電子計算機中心       98/5/20       98/5/20       完成容法       98/5/20         文書組       S980507003       pp       信函-掛號       1       電子計算機中心       98/5/20       98/5/20       98/5/20       98/5/20       98/5/20         事務組       1       2       3       4       1       電子計算機中心       98/5/27       98/5/20       98/5/20       98/5/20                                                                                                    | 研究登展虚                                    | \$980522001 | 20   | 小天          | 信函-限時掛號  |      | 1  | 電子計算機中心 | 98/5/22 | 98/5/25 | 完成寄送 | 98/6/5  |    |
| 文書組         S980507003         pp         信函·掛號         1         電子計算機中心         98/5/7         98/5/8         退件         98/5/25           個人設定         1         2         3         4         4         4         4         4         4         4         4         4         4         4         4         4         4         4         4         4         4         4         4         4         4         4         4         4         4         4         4         4         4         4         4         4         4         4         4         4         4         4         4         4         4         4         4         4         4         4         4         4         4         4         4         4         4         4         4         4         4         4         4         4         4         4         4         4         4         4         4         4         4         4         4         4         4         4         4         4         4         4         4         4         4         4         4         4         4         4         4         4         4 <th>全計室</th> <th>\$980520001</th> <th>999</th> <th>小天</th> <th>信函-掛號</th> <th>3.00</th> <th>1</th> <th>電子計算機中心</th> <th>98/5/20</th> <th>98/5/20</th> <th>完成寄送</th> <th>98/5/20</th> <th></th>                                                                                                    | 全計室                                      | \$980520001 | 999  | 小天          | 信函-掛號    | 3.00 | 1  | 電子計算機中心 | 98/5/20 | 98/5/20 | 完成寄送 | 98/5/20 |    |
| ● 事務組<br>● 個人設定 1 2 3 4                                                                                                    | <b>文書組</b>                               | \$980507003 |      | pp          | 信函-掛號    |      | 1  | 電子計算機中心 | 98/5/7  | 98/5/8  | 退件   | 98/5/25 |    |
|                                                                                                    | <ul> <li>事務組</li> <li>個人設定</li> </ul>    | 1 2 3 4     |      |             |          |      |    |         |         |         |      |         |    |
| ☑ 系統管理                                                                                                    | 系統管理                                     |             |      |             |          |      |    |         |         |         |      |         |    |

### [3.]删除:按下該筆資料後方的刪除,則會取消該筆的郵件寄件申請

註:若是無法看見刪除鈕或編輯鈕,則代表文書組已收件處理中

- 二、 郵件收件部分:
- 1. 收件查詢:所有郵件收件清單一覽表

| 9CTBH9JaA            | ○郵件清單      |         |        |      |      |         |         |     |         |
|----------------------|------------|---------|--------|------|------|---------|---------|-----|---------|
| 國科會                  | 序號         | 收件日     | 種類     | 寄件者  | 掛號編號 | 收件者     | 處理情形    | 簽收人 | 簽收日 備註  |
| 家車購買                 | R980428001 | 98/4/28 | 信函-普通  | 拉單化  | ₩ 4  | 電子計算機中心 | 待領取     |     |         |
| 薪資、差勤查詢              | R980423001 | 98/4/23 | 信函-普通  | 拉店   | 씨 스냅 | 曾雅慧     | 已領取     | 拉拉  | 98/4/27 |
| 公告系统                 | D000400004 | 00/4/22 | 店或 英语  | 同口   |      | 窗骈转     | 法領面     |     |         |
| 劉子子 那件收登登記           | R980422001 | 98/4/22 | 16的"自地 | 1010 | 1    |         | IT REAL |     |         |
| 寄件申請                 | R980421001 | 98/4/21 | 信函-限時  | 拉拉   | 1    | 曾雅慧     | 已領取     | 花花  | 98/4/27 |
| 寄件進度查詢               | R980417004 | 98/4/17 | 信函-限時  | 拉拉   | 1    | 曾雅慧     | 己領取     | 曾雅慧 | 98/4/28 |
| <u>牧件重調</u><br>停車動作業 | R980417001 | 98/4/17 | 信函-普通  | 拉拉   | 1    | 曾雅慧     | 已領取     | 曾雅慧 | 98/5/5  |
| 辦理研討(習)會             | R980416001 | 98/4/16 | 信函-普通  | 拉拉   | 1    | 曾雅慧     | 已領取     | 曾雅慧 | 98/5/5  |
| 研究登展虚                | R980415001 | 98/4/15 | 信函-普通  | 花花   | 1    | 曾雅慧     | 已領取     |     | 98/4/15 |
| 會計室                  | R980410001 | 98/4/10 | 信函-掛號  | JJ   | 1    | 曾雅慧     | 待領取     |     |         |
| 文書組                  | R980406001 | 98/4/6  | 信函-普通  | LL   | 1    | 曾雅慧     | 待領取     |     |         |
| 事務組                  |            |         |        |      |      |         |         |     |         |

在收件清單中,除了已屬名的個人信件以外,還可以看到寄給單位的信件(未指 定特定人收件),這時請該單位委派任一人領取該單位信件即可。

註:當文書組收取郵件後,系統也會寄發 e-mail,通知您有郵件送達,請前來領取。